MARUZEN-YUSHODO

丸善の学術機関向け国内電子書籍提供サービス https://elib.maruzen.co.jp/

# Maruzen eBook Library

## ご利用ガイド

200社を越える学術専門出版社から約40,000点(2016年12月末現在)の書籍・学術雑誌をご提供いただいている、 1冊から購入可能な機関様向けデジタルコンテンツです。和書の専門書・研究書・レファレンス・学術雑誌バック ナンバーの他に多読用リーダー、PC教材・IT資格、就活支援本等の学生用図書も多数ございます。

### 1 ウェブサイトからアクセス

#### URLはこちら **<https://elib.maruzen.co.jp/>**

機関様のイントラネット内にリンクを貼っていただいている場合は そちらからもアクセス可能です。 各検索サイトで「丸善電子書籍」と検索していただいても見つける ことが出来ます。

丸善電子書籍

#### 2 ログイン

#### IDとパスワードを入力 してください。

IPアドレス認証でお申し込みいただ いている機関様は入力不要です。 認証画面は表示されません。

リモートアクセスが可能になっている 機関様は外部からもアクセス出来 ます。リモートアクセスをお申し込み 後に発行されたID・パスワードは この画面にてご入力ください。

### 3 トップ画面

#### 各種検索機能をご活用 ください。

キーワード検索は勿論、シリーズになって いる書籍の全巻横断検索も可能です。 様々な方法で書籍をお探しください。 読み終わりましたら、閲覧画面右上に あります「閲覧終了」ボタンを押して下さい。 本文閲覧の最後の操作から10分経過した 場合も自動で終了となります。

| ▶ 機関認証                                         |             |
|------------------------------------------------|-------------|
| 認証ID:                                          |             |
| 認証パスワード:                                       |             |
| 認証しない (ゲスト利用) 認証す                              | 5           |
| 学認アカウントをお持ちの方はこちら                              |             |
| ※認証ID/認証パスワードをお持ちでない場<br>【認証しない(ゲスト利用)】を選択してく; | 合は、<br>ださい。 |

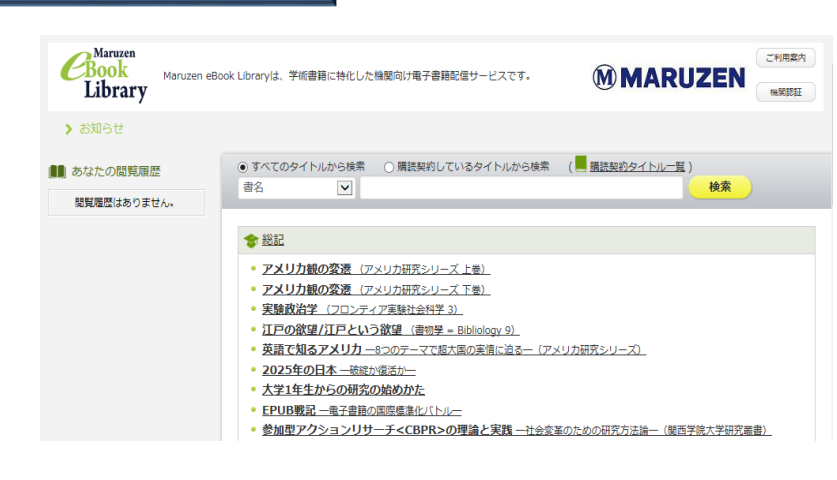

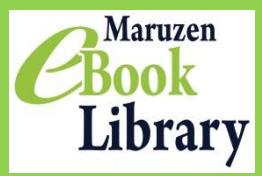

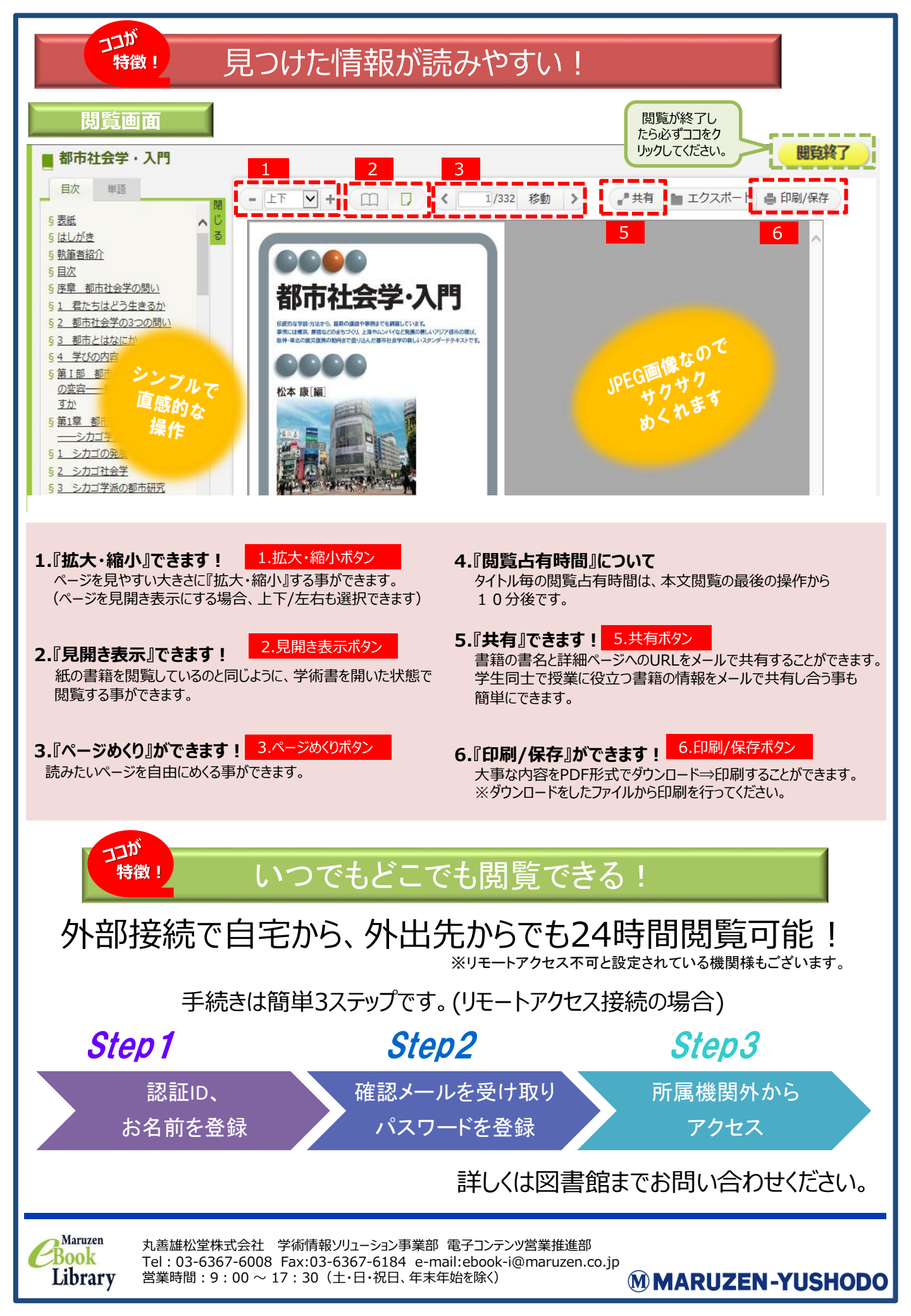